# IN BRIEFs Windows 7

## Start Program

- 1. Click Start button.
- 2. Point to All Programs.
- 3. Click desired program.

### **Shut Down Windows**

- 1. Click Start button.
- 2. Click Shut Down.

### **Move Window**

- 1. Position mouse pointer on window Title bar.
- 2. Hold down left mouse button.
- 3. Drag window to desired position.
- 4. Release mouse button.

## **Stack Windows**

- 1. Right-click an unused section of Taskbar.
- 2. Click Show windows stacked at shortcut menu.

### **Cascade Windows**

- 1. Right-click an unused section of Taskbar.
- 2. Click Cascade windows at shortcut menu.

## **Display Date and Time Properties Dialog Box**

Double-click current time at right side of Taskbar and click *Change date and time settings*.

#### **Display Speakers Slider**

Click Speakers button on Taskbar.

## **Display Taskbar and Start Menu Properties Dialog Box**

- 1. Right-click an unused section on Taskbar.
- 2. Click Properties at shortcut menu.